## 「ひめパス」へのスタンプ付与方法(施設等)

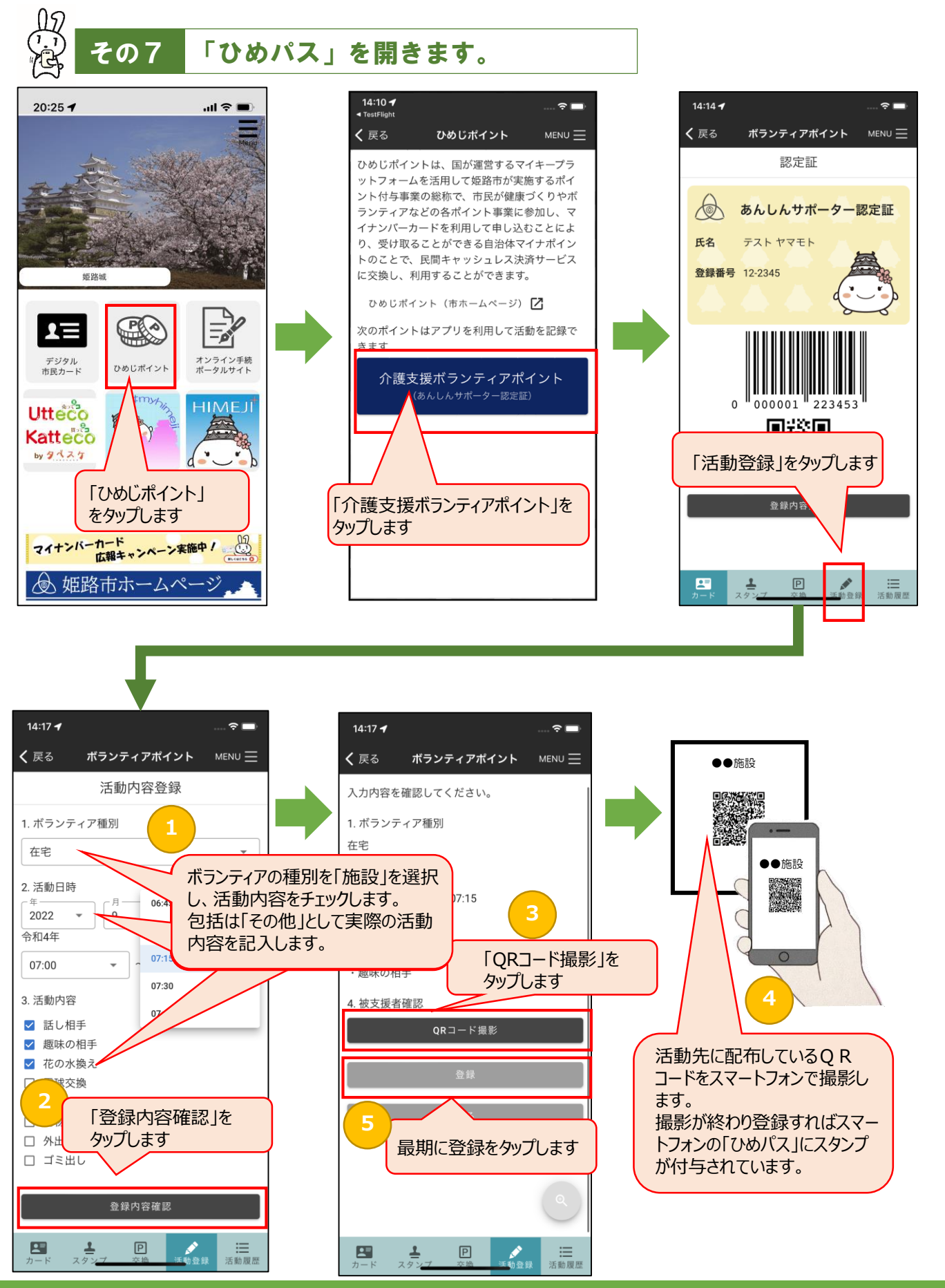

1ページ

## 「ひめパス」のスタンプ内容の確認方法(施設等)

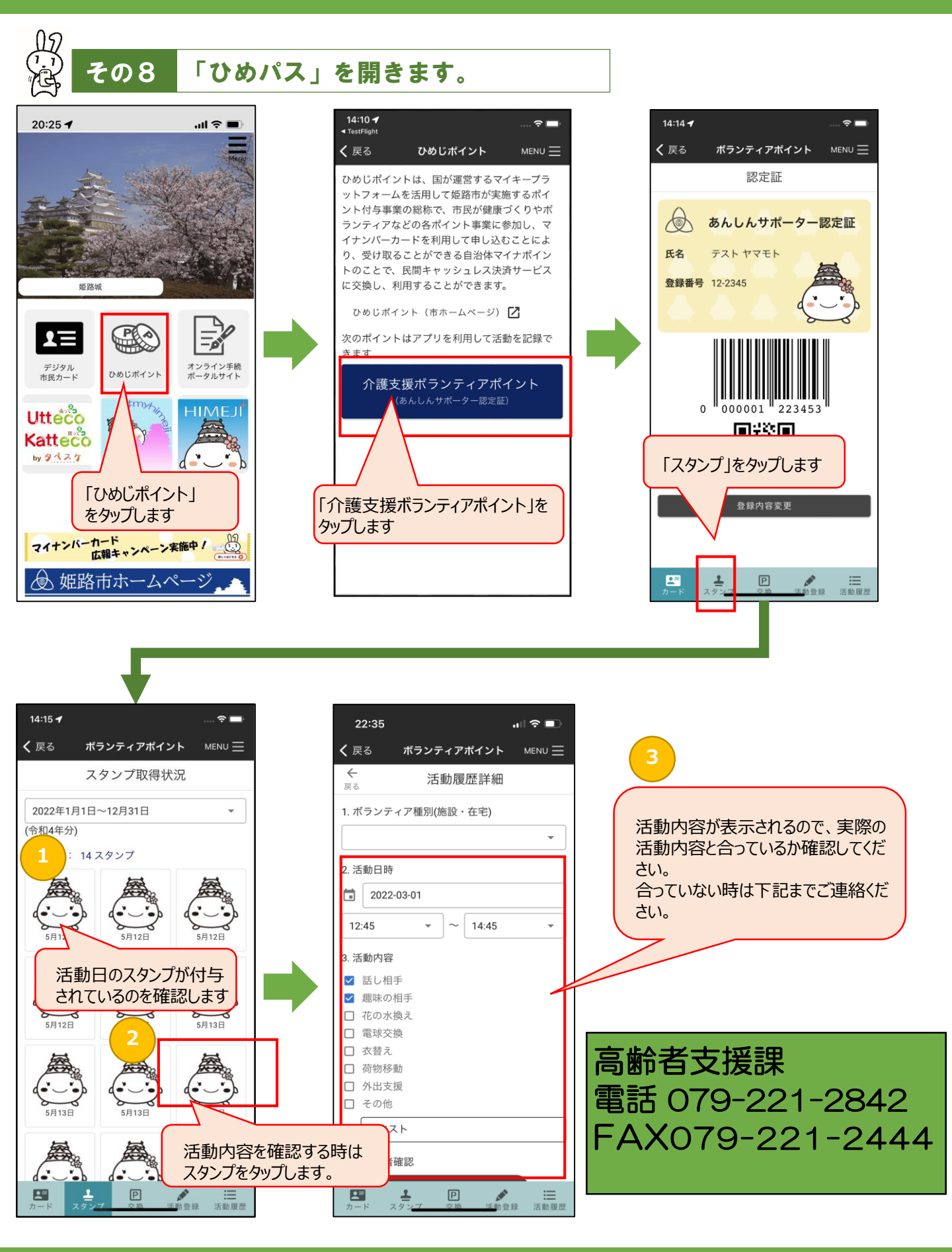

2ページ